## Connectors TLS v1.2/Two-Way SSL

Last Modified on 03/30/2021 8:54 am EDT

This article describes the process for doing Two-Way SSL in Connector Builder. Two-Way SSL is also sometimes referred to as SSL, Mutual TLS/SSL, Two-Way TLS, or TLS v1.2.

Not sure what that is? If your API says you need to send a signed certificate for each request, there is a chance this article will help.

For this example, I will be building authentication for ADP WorkforceNow and making a GET request following these steps:

- 1. Create a Java KeyStore formatted certificate.
- 2. Configure the connector to accept our certificate, and finish authentication.
- 3. Create an instance.
- 4. Validate with a GET call.

At a more granular level:

- 1. Gather files needed create a keystore. I have a .pem file and a .key file, but you may instead/also have a .cer file.
- 2. Convert the .pem file to a .P12 (pks12) file
- 3. Create the Java KeyStore from the .P12 (pks12) file.
- 4. Base64 encode the Java KeyStore (.jks) file.
- 5. Create an connector with custom authentication
- 6. Add a custom resource and set "API Type" to "On Provision"
- 7. Exchange the Basic Auth token with the Bearer token
- 8. make a GET Call.

## Step 1: Create a Java KeyStore formatted certificate

You'll need a couple of files to create your certificate. Usually, this is a .cer , .pem , or .key file (or a combination thereof). For the ADP APIs, I have a .pem and a .key file

• In the directory with your files ( .cer , .pem , .key ), run the following command. Make sure to replace the file names with yours!

```
openssl pkcsl2 -export -in MyPemFile.pem -inkey myKeyFile.key -certfilemyPemFile.pem -out myPKSl2OutputFile.pl2
```

• When prompted, create a password.

```
[elements-mac95:Downloads kellygold$
[elements-mac95:Downloads kellygold$
[elements-mac95:Downloads kellygold$ openssl pkcs12 -export -in <u>and proceed_auth.pen</u> -inkey ./talend_proc_auth.key -certfile <u>Holemannand_auth.</u>
pem -out <u>Holemannand_auth.pl2</u>
[Enter Export Password:
[Verifying - Enter Export Password:
elements-mac95:Downloads kellygold$]
```

- Convert the P12 (pks12) file to a .jks file (Java KeyStore formatted certificate)
- Run the following command to convert the KeyStore, enter passwords when prompted (save this). Make sure to enter your file names!

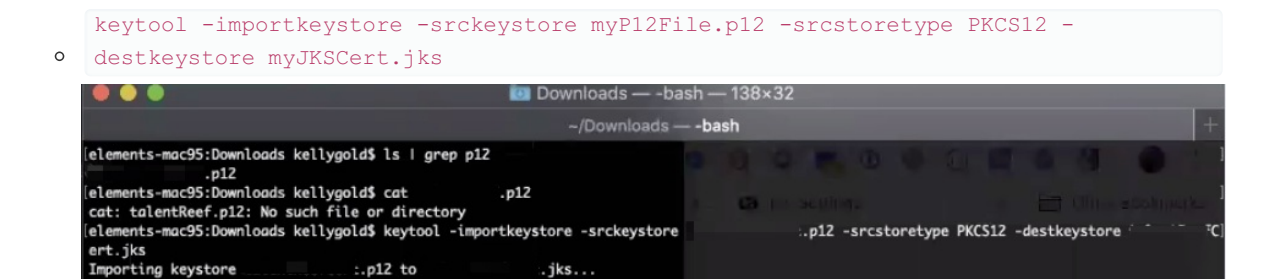

Enter source keystore password: Entry for alias 1 successfully imported. Import command completed: 1 entries successfully imported, 0 entries failed or cancelled

You should now have a .jks file in the same directory.

## Step 2: Configure the connector to accept our certificate, and finish authentication

The ADP connector authentication is as follows

Enter destination keystore password:

Re-enter new password:

- 1. Make a POST to the /Token Endpoint (correct; do not authorize for ADP).
  - 1. Include a Basic HTTP Auth header with ClientID + Client Secret Base64 encoded with a colon between ClientID:ClientSecret
  - 2. Include the certificate on the request.
- 2. Set the returned Access\_Token body parameter as the Authorization Bearer Token for ongoing requests.
- Create a connector with custom authentication

| Element Name- Element I                                                     | Key- O         | All the API documentation for the service to<br>quickly reference information about your new<br>element. |      |
|-----------------------------------------------------------------------------|----------------|----------------------------------------------------------------------------------------------------|------|
| Description*                                                                | Doc            | umentation URL                                                                                           |      |
| Please select a hub for your element. This will define the hub resources fo | r the element. | for API Version                                                                                          |      |
| Next, select the type of service you would like to connect to               | •              | Optionally, upload a logo image for your ele                                                             | ment |
| REST API                                                                    | •              | Click to upload                                                                                          | 1    |
| custom                                                                      | . L.           |                                                                                                    | ]    |
| Basic                                                                       |                |                                                                                                    |      |
| CAum 1.0                                                                    |                |                                                                                                    |      |
| CAUD 2.0                                                                    |                |                                                                                                    |      |
| Onum 2.0 Password                                                           |                |                                                                                                    |      |
| AWS V2                                                                      |                |                                                                                                    |      |
| AWS V4                                                                      |                |                                                                                                    |      |
| Custom                                                                      |                |                                                                                                    |      |
|                                                                             |                |                                                                                                    |      |
|                                                                             |                |                                                                                                    |      |
|                                                                             |                |                                                                                                    |      |
|                                                                             |                |                                                                                                    |      |
|                                                                             |                |                                                                                                    |      |

• In Setup>Configuration, select "ADD CONFIGURATION" and select "SSL". This should add two configuration items to our connector ( Base64.encoded.jks and jks.password )

| uthentication                                                                                                    | custom                                                                                       | *                                             |                        |                                                             |                                                                                                    |                 | TREY IT O    |
|----------------------------------------------------------------------------------------------------|----------------------------------------------------------------------------------------------|-----------------------------------------------|------------------------|-------------------------------------------------------------|----------------------------------------------------------------------------------------------------|-----------------|--------------|
| Manage your request                                                                                                    | using configuration, parar                                                                   | meters, and                                   | hoo                    | ka belew:                                                   |                                                                                                    |                 |              |
| onfiguration                                                                                                    |                                                                                              |                                               |                        |                                                             |                                                                                                    | A00             | CONFIGURATIO |
| The element configur<br>something specific w<br>expose the configura-<br>to act on later.                                                                                                    | ation is the storage place l<br>lith each request, you can a<br>tion to the user so that the | for any data<br>add that to t<br>iy can suppl | that<br>he ci<br>y the | you need to opera<br>onfiguration and t<br>information when | te or with parameters and hooks. If the API provid<br>sen define a parameter that passes the data with ea<br>they authenticate, or you can store a default value                                                                     | Duri            | 4 684        |
| Contraction of the local division of the local division of the loc |                                                                                              |                                               |                        |                                                             |                                                                                                    | SSL             | 1000         |
| Name                                                                                                    | Key                                                                                          | Type                                          |                        | Default                                                     | Description                                                                                                    | Required        | Hatel        |
| tame<br>Event Notification Signature                                                                                                    | Key<br>event.notification signatures                                                         | Type<br>Text 128                              |                        | Default<br>Default Value                                    | Description<br>My Dement 1 Event Notification Signature Key                                                                                                    | Required        | Hate U       |
| lama<br>Event Notification Signature<br>Default select fields                                                                                                    | Key<br>event.notification.signature.<br>default.select.fields.map                            | Type<br>Sext 128<br>Textarea                  | •                      | Default Value<br>Default Value<br>Default Value             | Description<br>My Dement 1 Event Notification Signature Key<br>Generic map used to sportly default fields for bulk<br>dominant of ECT in in reserved ECT in the reserved                                                             | Required        | Hide Lit     |
| Name<br>Divert Notification Signature<br>Default select fields<br>Filter null values from the rc                                                                                                    | Key<br>event notification signature<br>default select.fields.map<br>filter response nulls    | Type<br>Sout 128<br>Soutaroa<br>truofatoo     | •                      | Default Value<br>Default Value<br>Default Value<br>Brue     | Description<br>My Dement 1 Event hotfication Signature Key<br>Generation and States State States for build<br>detected and SCE 1 in transmits. Set the school of<br>Used to esablisheads filtering of nutratives ten th<br>responses | 531<br>Required | Hatt         |

| onfiguration                                                    |                                                                                              |                                               |                        |                                                              |                                                                                                    | ADD                                 | CONFIGURA               | now |
|-----------------------------------------------------------------|----------------------------------------------------------------------------------------------|-----------------------------------------------|------------------------|--------------------------------------------------------------|----------------------------------------------------------------------------------------------------|-------------------------------------|-------------------------|-----|
| The element configure something specific w expose the configure | ration is the storage place f<br>ith each request, you can a<br>tion to the user so that the | or any data<br>odd that to th<br>y can supply | that<br>he co<br>y the | you need to opera<br>onfiguration and to<br>information when | ate on with parameters and hooks. If the API provider<br>hen define a parameter that passes the data with each<br>t they authenticate, or you can store a default value is | requires<br>h request<br>h the coni | . You can<br>liguration |     |
| Name                                                            | Key                                                                                          | Туре                                          |                        | Default                                                      | Description                                                                                                    | Required                            | Hide UI                 |     |
| Event Notification Signature                                    | event.notification.signature.                                                                | text 128                                      | *                      | Default Value                                                | My Element 1 Event Notification Signature Key                                                                                                    |                                     | -                       |     |
| Default select fields                                           | default select fields map                                                                    | textarea                                      | ٠                      | Default Value                                                | Generic map used to specify default fields for bulk<br>download and GET /all requests. Each key should be                                                                  | ,0                                  |                         |     |
| Filter null values from the n                                   | filter.response nulls                                                                        | truefalse                                     | *                      | truo                                                         | Used to enable/disable filtering of null values from the responses                                                                                                    |                                     |                         |     |
| Time of Getting Token or Pr                                     | authentication time                                                                          | text 32                                       | ÷                      | Default Value                                                | My Dement 1 Time of Getting Token or Performing                                                                                                    | .08                                 |                         | (   |
| Base64 Encoded JKS                                              | base64.encoded.jks                                                                           | password                                      | *                      | Detault Value                                                | My Element 1 Base64 encoded JKS file. Please see<br>our TLS documentation for additional information                                                                       | / ••                                |                         |     |
|                                                                 |                                                                                              |                                               |                        | Date in the local                                            | the Element 1 Desmaned for the provided knowless                                                                                                    | -                                   | 100                     |     |

• Next, we'll need to add configuration for our ClientID, ClientSecret, and Access Token. You may choose to put default values for these for testing, although note that for a production-ready connector, they will need to be parameterized.

| Base URL                                                                                                    |                                                                                                    |                                                                                                    |                                                                                                    |                                                                                                    |                                                                                                    |                                                                     |                                |      |
|----------------------------------------------------------------------------------------------------|----------------------------------------------------------------------------------------------------|----------------------------------------------------------------------------------------------------|----------------------------------------------------------------------------------------------------|----------------------------------------------------------------------------------------------------|----------------------------------------------------------------------------------------------------|---------------------------------------------------------------------|--------------------------------|------|
| https://accounts.adp.c                                                                                                    | om                                                                                                    |                                                                                                    |                                                                                                    |                                                                                                    |                                                                                                    |                                                                     |                                | ?    |
| Pagination Type                                                                                                    |                                                                                                    |                                                                                                    | ÷                                                                                                    | Paginati                                                                                                    | on Max                                                                                                    |                                                                     |                                | ?)   |
| Content-Type Header                                                                                                    |                                                                                                    |                                                                                                    |                                                                                                    | Accept I                                                                                                    | feador                                                                                                    |                                                                     |                                |      |
| application/json                                                                                                    |                                                                                                    |                                                                                                    | -                                                                                                    | ? applic                                                                                                    | ation/json                                                                                                    |                                                                     | •                              | ?    |
| Manage your request                                                                                                    | type<br>custom<br>using configuration, param                                                                                                    | •<br>netors, and l                                                                                                    | haaks be                                                                                             | Now:                                                                                                    |                                                                                                    |                                                                     | TRYIT                          | out  |
| Onfiguration                                                                                                    | ation is the storage place (<br>ith each request, you can a                                                                                                    | or any data i<br>idd that to th                                                                                                    | that you<br>te config                                                                                | need to operate o                                                                                                    | n with parameters and hooks. If the API provi<br>define a parameter that passes the data with e                                                                                                    | ADD C<br>der requires<br>sach request                               | You can                        | TION |
| Configuration                                                                                                    | ation is the storage place f<br>ith each request, you can a<br>tion to the user so that the                                                                                                    | for any data<br>Idd that to th<br>y can supply                                                                                                    | that you<br>e config<br>the info                                                                     | need to operate o<br>juration and then<br>irmation when the                                                                                                    | n with parameters and hooks. If the API provi<br>define a parameter that passes the data with 4<br>y authenticate, or you can store a default valu<br>Description                                                                                                    | ADD C<br>der requires<br>sach request.<br>re in the conf<br>Bonuind | You can<br>Iguration           | TION |
| onfiguration ()<br>The element configur<br>something specific we<br>argoes the configura<br>to act on later.                                                                                                    | ation is the storage place f<br>the each request, you can a<br>tion to the user so that the<br>Key<br>out@.tokon                                                                                                    | for any data i<br>idd that to th<br>y can supply<br>Type<br>text 128                                                                                                 | that you<br>the config<br>the info                                                                   | need to operate o<br>uration and then<br>imation when the<br><b>lefexit</b><br>fault Value                                                                           | n with parameters and hooks. If the API provi<br>define a parameter that passes the data with<br>y authenticate, or you can store a default valu<br>Description<br>Qauth Tokon                                                                                                    | ADD C<br>der requires<br>hach request.<br>Required                  | You can<br>guration<br>Hide U  |      |
| The element configur<br>something specific w<br>expose the configura<br>to act on later.<br>Anne<br>Dauth Tokon<br>Dauth API Socret                                                                                                    | ation is the storage place f<br>th each request, you can a<br>tion to the user so that the<br>Key<br>couth token<br>couth token                                                                                                    | or any data<br>idd that to th<br>y can supply<br>Type<br>text 128<br>text 128                                                                                        | that you<br>the config<br>the info<br>De                                                             | need to operate o<br>varation and then<br>rmation when the<br>Netwit<br>Hault Value<br>114706-9                                                                      | n with parameters and hooks. If the API provi<br>define a parameter that passes the data with e<br>y authenticate, or you can store a default valu<br>Description<br>Qauth Token<br>Qauth API Secret                                                                                                    | ADD C<br>der requires<br>sach request.<br>Required                  | You can<br>Iguration           |      |
| onfiguration ()<br>The element configur<br>something specific we<br>arose the configuration<br>to act on later.                                                                                                    | ation is the storage place f<br>ith each request, you can a<br>tion to the user so that the<br>Key<br>cauth token<br>cauth api socret<br>cauth api key                                                                                                    | or any data<br>idd that to the<br>y can supply<br>Type<br>text 128<br>text 128<br>text 128                                                                           | that you<br>the config<br>the info                                                                   | need to operate o<br>nuration and then<br>emailed when the<br>Hault Value<br>14706-9<br>4607                                                                         | n with parameters and hooks. If the API provi<br>define a parameter that passes the data with a<br>y authenticate, or you can store a default valu<br>Description<br>Qauth Token<br>Qauth API Secret<br>Qauth API Key                                                                                                    | ADD C<br>der requires<br>tach request<br>te in the conf<br>Required | You can<br>Iguration<br>Hide U |      |
| onfiguration ()<br>The element configur<br>something specific<br>waysos the configur<br>to act on later.<br>Later<br>Dauth Tokon<br>Dauth API Socret<br>Dauth API Socret<br>Dauth API Koy<br>Event Notification Signatur                                                                                                    | ation is the storage place f<br>the each request, you can a<br>lion to the user so that the<br>Key<br>cauth token<br>cauth api secret<br>cauth api secret<br>cauth api secret                                                                                                    | or any data<br>dd that to tr<br>y can supply<br>text 128<br>text 128<br>text 128<br>text 128                                                                         | that you<br>e config<br>r the info<br>T De<br>T De<br>T De<br>T De<br>T De                           | need to operate o<br>pration and then<br>rmation when the<br>befault<br>fault Value<br>(1-4766-9<br>-4607<br>fault Value                                             | n with parameters and hooks. If the API provi<br>define a parameter that passes the data with e<br>y authenticate, or you can store a default valu<br>Description<br>Oauth Token<br>Oauth API Secret<br>Oauth API Secret<br>Oauth API Key<br>ADPoo Event Notification Signature Key                                                                                                    | ADD C<br>der requires<br>ach request.<br>Required                   | Vou can<br>Iguration           |      |
| Infiguration ()<br>The element configur<br>something specific wonfigur<br>to act on later.<br>Dauth Tokon<br>Dauth API Socret<br>Dauth API Key<br>Vent Notification Signature<br>Delautt solect fields                                                                                                    | ation is the storage place fith eace fith eacest, you can a fit in the user so that the<br>Key cauth token<br>cauth token<br>cauth api secret<br>cauth api key<br>event.notification signature.<br>default.select.fields.map                                                              | or any data<br>idd that to the<br>y can supply<br>text 128<br>text 128<br>text 128<br>text 128<br>text 128<br>text 128                                               | that you<br>le config<br>the info<br>De<br>T<br>De<br>T<br>De<br>T<br>De<br>T<br>De<br>T<br>De       | need to operate o<br>pration and then<br>rmation when the<br>fault Value<br>14706-9<br>-4607<br>fault Value<br>ataut Value                                           | n with parameters and hooks. If the API provi<br>define a parameter that passes the data with e<br>y authenticate, or you can store a default valu<br>Description<br>Qauth Tokon<br>Qauth API Key<br>ADPoo Event Notification Signature Key<br>Generic map used to specify default fields for built<br>download doET all requests. Each key should                                                                                                    | ADD C                                                               | You can<br>guration<br>Hide U  |      |
| onfiguration ()<br>The element configur<br>semething specific<br>expose the configura-<br>to act on later.<br>Tame<br>Dauth Token<br>Dauth API Socret<br>Dauth API Socret<br>Dauth API Key<br>Event Notification Signature<br>Default select fields<br>Filter null values from the re                                                                                                    | ation is the storage place f<br>ith each request, you can a<br>tion to the user so that the<br>Key<br>cauth token<br>cauth api socret<br>cauth api socret<br>cauth api key<br>event.notification signature.<br>default.solect.fields.map<br>Riter.response.nulls                          | or any data<br>idd that to th<br>y can supply<br>text 128<br>text 128<br>text 128<br>text 128<br>text 128<br>text 128<br>text 128                                    | that you<br>is config<br>the info                                                                    | need to operate of<br>need to operate of<br>need to operate of<br>need then<br>the operation when the<br>result Value<br>fault Value<br>result Value<br>result Value | n with parameters and hooks. If the API provi<br>define a parameter that passes the data with a<br>y authenticate, or you can store a default valu<br>Description<br>Oauth Token<br>Oauth API Secret<br>Oauth API Secret<br>Oauth API Key<br>ADPoo Event Notification Signature Key<br>Generic map used to specify default fields for bulk<br>download and GET all requests. Each key should<br>Used to enable/disable fibering of null values from<br>response                                                                                             | der requires<br>tach request.<br>te in the conf<br>Required         | You can<br>Iguration           |      |
| Configuration ()<br>Seconfiguration ()<br>Seconfiguration | ation is the storage place f<br>the each request, you can a<br>tion to the user so that the<br>Key<br>oauth token<br>oauth api secret<br>oauth api secret<br>oauth api secret<br>oauth api secret<br>oauth api secret<br>oauth api secret<br>filter response hulls<br>base64. encoded jks | Type<br>Type<br>Type<br>text 128<br>text 128<br>text 128<br>text 128<br>text 128<br>text 128<br>text 128<br>text 128<br>text 128<br>text 128<br>text 128<br>text 128 | that your<br>recording<br>r the info<br>* De<br>* De<br>* De<br>* De<br>* De<br>* De<br>* De<br>* De | need to operate o<br>pration and then<br>immation when the<br>befault<br>fault Value<br>fault Value<br>fault Value<br>e                                              | n with parameters and hooks. If the API provi<br>define a parameter that passes the data with e<br>y authenticate, or you can store a default valu<br>Description<br>Qauth Token<br>Qauth API Secret<br>Qauth API Secret<br>Qauth API Secret<br>Qauth API Secret<br>Qauth API Key<br>ADPoo Event Notification Signature Key<br>Generic map used to specify default fields for built<br>download and GET fail requests. Each key should<br>Used to enable/disable filtering of null values from<br>responses<br>ADPoo Base64 encoded JKS IVe. Please see our | ADD of<br>der requires<br>rach request,<br>is in the confi          | Vou can<br>Iguration           |      |

- Add a Global-Pre-Hook setting your Oauth Token to be sent in the Headers on a request
  - let Authorization = `Bearer
  - \${configuration['oauth.token']}`;
    done({'request\_vendor\_headers': {Authorization}})

| Placeba and an request "websiteware" and can be used to programmatically manipulate<br>this stream. Rische applied at this level will be applied to every request. If you'd only<br>house on that endpoints. | requests made to or responses coming from<br>The to manipulate certain requests, add a                                                                                         |
|----------------------------------------------------------------------------------------------------|----------------------------------------------------------------------------------------------------|
| PostRequest Hook                                                                                                    |                                                                                                    |
| PreRequest Hook                                                                                                    |                                                                                                    |
| 1 let Authorization = 'bearer S(configuration('couth.token'))';<br>2 dene(('request_vender_beaker'; (Authorization)))                                                                                        | Context Reference Example                                                                                                    |
|                                                                                                    | request_method<br>diff method of the AFS rail, hepresented<br>atting                                                                                                    |
|                                                                                                    | request_weaks_method end<br>NYPE worked this will be passed to the<br>provider, Represented as a strong                                                                        |
|                                                                                                    | request_beaders<br>Support Masher that have been passed as<br>of the MY roll, Supremental as a sup-                                                                            |
|                                                                                                    | request_weaks_headers                                                                                                    |
|                                                                                                    | report_path<br>August path of the API call. Augustated<br>a stating                                                                                                    |
|                                                                                                    | request_weader_path ()<br>hopport path that will be sett to the<br>provider. If the path starts such long th<br>path vill be used as the prepare ML.<br>Supremated as a string |

- Now that we've set up our configuration, we need to add an authentication resource and a bit of Javascript to make everything work.
- On Resources tab, Add a new resource (POST in ADP's case). This API should reflect the first call made to the vendor during authentication. Since we chose Custom, it's up to the developer to define how/what to call to retrieve the access token.
  - Set the "Resource Type" to "On Provision", which will call this API when we provision a connector instance.
  - Note the vendor requirements from the ADP API documentation:

Your consumer application must:

- · Send the request with the X.509 certificate provided during registration.
- Pass all parameters in a URL-encoded format with UTF-8 character encoding as specified by the HTTP header Content-Type: application/x-www-form-urlencoded.

The actual request might look like the following example:

```
POST /auth/oauth/vZ/token HTTP/1.1
Host: accounts.adp.com
Authorization: Basic QURQVGFibGV00nRoZXRhYmxldHBhc3N3b3Jk
Content-Type: application/x-www-form-urlencoded
grant_type=client_credentials
```

• We still need to tell ADP our Grant-Type. To do this modify the Body "Parameter" on the connector resource we've created.

(See the finished product for example)

- Last, add a bit of Pre-Hook Javascript to 1. Set the Basic Auth header on the provisioning request (1st request), and 2. Set the oauth.api.key to the <a href="https://access\_token">access\_token</a> returned in the response.
  - let Authorization = `Basic \${CE.b64(configuration['oauth.api.key'] + ':' +
    configuration['oauth.api.secret'])}`;
    done({'request\_vendor\_headers': {Authorization, 'Content-Type':
    - 'application/x-www-form-urlencoded'}})
- Post-Hook Javascript:

```
if (response_iserror)
done();
done(('configuration':
{
    'oauth.token':
    response_body.access_token
    }))
The Finished Auth
Resource
```

| Auth                                                                                        |                                 |                                      |                             |              |                                        |                        |                                                                                        | Endpoints      | Bulk      |
|---------------------------------------------------------------------------------------------|---------------------------------|--------------------------------------|-----------------------------|--------------|----------------------------------------|------------------------|----------------------------------------------------------------------------------------|----------------|-----------|
| POST   /hubs/general/Auth                                                                   | Maps to →                       | POST -                               | https://a                   | ccounts.adp. | >                                      |                        |                                                                                        | 08             | ō × ^     |
| Configuration                                                                               |                                 |                                      |                             |              |                                        |                        |                                                                                        |                | ^         |
| Resource Type<br>ON PROVISION                                                               |                                 | ▼ Re                                 | quest Root Key              | ,            |                                        |                        | > Response Root Key                                                                    |                |           |
| Next Resource                                                                               |                                 |                                      |                             |              |                                        |                        |                                                                                        |                | -         |
| Create a(n) /                                                                               |                                 |                                      |                             |              |                                        |                        |                                                                                        |                |           |
|                                                                                             |                                 |                                      |                             |              |                                        |                        |                                                                                        |                |           |
|                                                                                             |                                 |                                      |                             |              |                                        |                        |                                                                                        |                |           |
|                                                                                             |                                 |                                      |                             |              |                                        |                        |                                                                                        |                |           |
|                                                                                             |                                 |                                      |                             |              |                                        |                        |                                                                                        |                |           |
|                                                                                             |                                 |                                      |                             |              |                                        |                        |                                                                                        |                |           |
|                                                                                             |                                 |                                      |                             |              |                                        |                        |                                                                                        |                |           |
| Parameters                                                                                  |                                 |                                      |                             |              |                                        | Want to test th        | is request? Choose an element instance from t                                          | the left Add I | Parameter |
| Name                                                                                        | Туре                            | Data Type                            | Source                      | Description  |                                        |                        |                                                                                        | F              | Required  |
| client_credentials                                                                          | value 🔻                         | string v                             | request v                   | The objec    | t body                                 |                        |                                                                                        | //             |           |
| grant_type                                                                                  | torm 🔹                          | string +                             | < vendors                   | information  |                                        |                        |                                                                                        |                |           |
| Hooks                                                                                       |                                 |                                      |                             |              |                                        |                        |                                                                                        |                |           |
| S PostRequest Hook                                                                          |                                 |                                      |                             |              |                                        |                        |                                                                                        |                |           |
| <pre>1 if (response_iserror) done(); 2 * done()('configuration': {</pre>                    |                                 |                                      |                             |              |                                        |                        | Context Reference                                                                      | Example        |           |
| <pre>3 'oauth.token': response_body.a i 4 )))</pre>                                         | ccess_token                     |                                      |                             |              |                                        |                        | response_iserror<br>If the response was an error or no                                 | t. Only resp   | onse      |
|                                                                                             |                                 |                                      |                             |              |                                        |                        | status codes of 200-207 are consid<br>Represented as a boolean                         | iered success  | ful.      |
|                                                                                             |                                 |                                      |                             |              |                                        |                        | <pre>request_method HTTP method of the API call. Repre</pre>                           | sented as a    | string    |
|                                                                                             |                                 |                                      |                             |              |                                        |                        | request_vendor_method<br>HTTP method that was passed to the<br>Represented as a string | provider.      |           |
|                                                                                             |                                 |                                      |                             |              |                                        |                        | request_headers<br>Request headers that have been pas                                  | sed as part    | of the    |
|                                                                                             |                                 |                                      |                             |              |                                        |                        | API call. Represented as a map<br>request_vendor_headers                               |                |           |
|                                                                                             |                                 |                                      |                             |              |                                        |                        | Headers that were sent to the prov<br>a map                                            | vider. Repres  | ented as  |
|                                                                                             |                                 |                                      |                             |              |                                        |                        | request_path                                                                           |                |           |
| PreRequest Hook                                                                             |                                 |                                      |                             |              |                                        |                        |                                                                                        |                |           |
| <pre>1 let Authorization = `Basic \${CE.     ));; i 2 done(('request_vendor_headers':</pre> | .b64(configura<br>(Authorizatio | <pre>tion['oauth. n, 'Content-</pre> | api.key'] +<br>Type': 'appl | ication/x-w  | guration['oauth.a<br>ww-form-urlencode | api.secret']<br>ad'))) | Context Reference                                                                      | Example        |           |
|                                                                                             |                                 |                                      |                             |              |                                        |                        | HTTP method of the API call. Repre                                                     | esented as a   | string    |
|                                                                                             |                                 |                                      |                             |              |                                        |                        | HTTP method that will be passed to                                                     | the provide    | r.        |

## Step 3: Create an instance

- To create an instance (in this case, for ADP), enter the following:
  - Base64 JKS (java KeyStore) file
    - To base64 encode your keystore file, navigate to the directory and run:
    - base64 

       inyJXSCert.jks

       Import Score bash

       Import Score bash

       Import Score bash

       Import Score bash

       Import Score bash

       Import Score bash

       Import Score bash

       Import Score bash

       Import Score bash

       Import Score bash

       Import Score bash

       Import Score bash

       Import Score bash

       Import Score bash

       Import Score bash

       Import Score bash

       Import Score bash

       Import Score bash

       Import Score bash

       Import Score bash

       Import Score bash

       Import Score bash

       Import Score bash

       Import Score bash

       Import Score bash

       Import Score bash

       Import Score bash

       Import Score bash

       Import Score bash

       Import Score bash

       Import Score bash

       Import Score bash

       Import Score bash

       Import Score bash

       Import Score bash

       Import Score bash
       </tr
    - JKS Password set when you created the KeyStore (jks) file
  - ClientID
  - ClientSecret

| Name*                                 |     |
|---------------------------------------|-----|
| Configuration                         |     |
|                                       |     |
| IKS Password                          |     |
|                                       |     |
|                                       | (C  |
| Dauth API Key                         |     |
| Da:                                   |     |
| Dauth API Secret                      | (r) |
| 62¢                                   | 3   |
|                                       | ()  |
| Oauth Token                           | 2   |
| Oauth User Token                      |     |
| Default select fields                 | ?   |
| Filter null values from the response  |     |
| true                                  | • ? |
| Element Instance Tag                  | -   |
| udd a new tag to the element instance |     |
| Event Configuration                   |     |
| rnis Element does not support Events  |     |
|                                       |     |
|                                       |     |
|                                       |     |
|                                       |     |
|                                       |     |
|                                       |     |
|                                       |     |

Step 4: Validate result by making a GET call

| GET                                                           | /worker-hire Sear                                                                                                    | ch for /                                                                                                    | / 8 🖱 × 🔺                              |
|---------------------------------------------------------------|----------------------------------------------------------------------------------------------------|----------------------------------------------------------------------------------------------------|----------------------------------------|
| Parameter                                                     | s                                                                                                    |                                                                                                    | Cancel                                 |
| Name                                                          |                                                                                                    | Description                                                                                                    |                                        |
| Authoriza<br>string<br>(header)<br>where<br>string<br>(query) | ition required                                                                                                    | The authorization tokens. The format for the header value i<br>User<br>The CEQL search expression                                                                              | s 'Element , User '                    |
|                                                               | Execu                                                                                                    | to E                                                                                                    | Clear                                  |
| curl<br>curl -X GET<br>-N "Accep                              | "https://staging.cloud-<br>t: application/json" -H                                                                   | elements.com/elements/api-v2/worker-hire?debug=tru<br>"Authorisatios: Uper                                                                                                    | e" -H "Content-Type: application/json" |
| Response                                                      |                                                                                                    | GET:/worker-hire                                                                                                    | -                                      |
| REQUEST                                                       | PREHOOK VENDORREQUE<br>Details                                                                                       | ST VENDORRESPONSE POSTHOOK MILIUM                                                                                                    |                                        |
| 200                                                           | Headers                                                                                                    |                                                                                                    |                                        |
|                                                               | {<br>"cache-control": "<br>"content-language"<br>"clements-request-<br>"elements-request-<br>"pragma": "no-cach<br>} | mo-cache, no-store, proxy-revalidate",<br>i "en-05",<br>pplication(json;charset=UTF-8",<br>10': "Sc2e7562e4b0894441139*ca",<br>" "112a1ff4-b46c=439c-bc92-1c89a345b3d4",<br>e" |                                        |
|                                                               | Response Body                                                                                                    |                                                                                                    |                                        |
|                                                               | {<br>"meta": {<br>"/data/transform<br>{                                                                              | s"1 {<br>son/communication/faxes/access": {<br>faise,                                                                                                    |                                        |